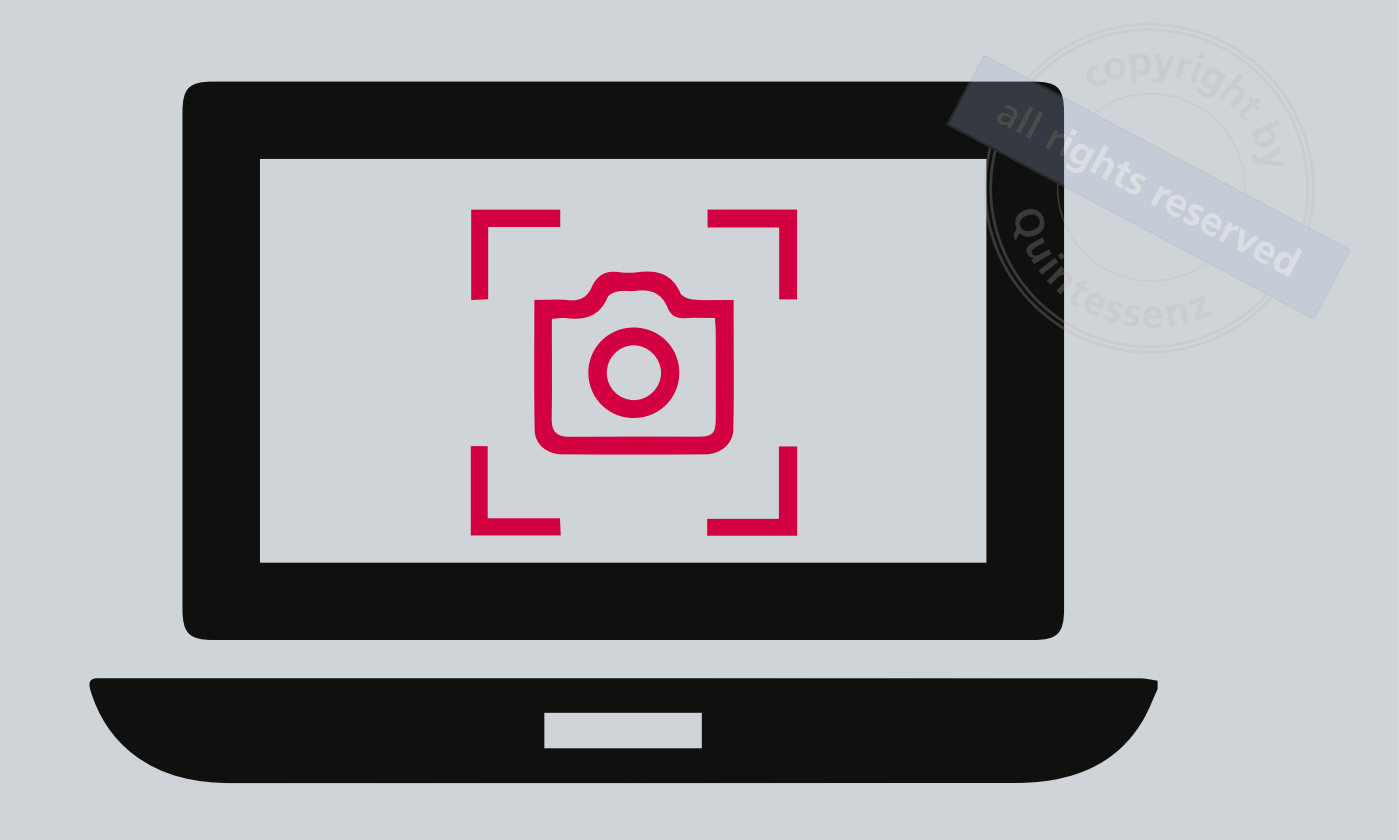

## AUF EIN WORT

# Screenshots in der Zahnmedizin: einfach, effektiv und innovativ

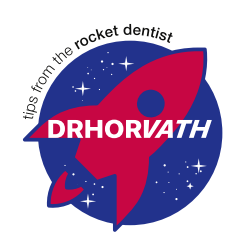

## SEBASTIAN HORVATH

Warum nach den Sternen greifen – die Lösung liegt nah! Dr. Sebastian Horvath ist Gründer und Geschäftsführer der rocket.dentist GmbH in Jestetten. Er ist spezialisiert auf ästhetisch-restaurative Behandlungen, unter Einbeziehung modernster zahnmedizinischer Verfahren. In dieser wie weiteren QZ-Ausgaben möchte er seine Expertise all denjenigen zur Verfügung stellen, die an der ein oder anderen Stelle der digitalen Entwicklung noch zögern oder unsicher sind.

## Einleitung

Willkommen zu einer weiteren Ausgabe der "Tips from the Rocket Dentist"! Heute stellen wir Ihnen eine einfache, aber äußerst effektive Lösung für eines der häufigsten Probleme in der digitalen Zahnarztpraxis vor: die Schwierigkeit, Informationen aus verschiedenen Softwareanwendungen effizient zu nutzen und auszutauschen.

## Das Problem: unterschiedliche Software, die nicht miteinander kommuniziert

In einer typischen Zahnarztpraxis werden täglich verschiedene Softwarepro-

#### AUF EIN WORT

gramme eingesetzt, die oft nicht miteinander kompatibel sind. Will man Informationen aus verschiedenen Quellen zusammenführen, um eine optimale Behandlungs- oder ästhetische Planung zu gewährleisten, ist dies oft sehr zeitaufwendig und wenig effizient. Der Austausch dieser Informationen mit Kollegen oder dem Zahntechniker wird zusätzlich erschwert, wenn diese nicht über die gleiche Software verfügen. Ein echter Innovationskiller!

#### **Die Lösung: Screenshots**

Die Lösung für dieses Problem ist verblüffend einfach: Screenshots. Mit einem Screenshot können Sie schnell und einfach einen visuellen "Schnappschuss" von dem machen, was auf Ihrem Bildschirm angezeigt wird. Dieses Bild können Sie dann einfach speichern und bei Bedarf wieder aufrufen oder weitergeben. Screenshots sind universell einsetzbar und können auf fast jedem Gerät angezeigt werden, unabhängig von der ursprünglichen Software.

### Wie mache ich einen Screenshot?

Mac: Drücken Sie die Tastenkombination Cmd + Shift + 4. Der Cursor verwandelt sich in ein Fadenkreuz, mit dem Sie den gewünschten Bereich auswählen können (Abb. 1).

Windows: Drücken Sie die Tastenkombination Windows + Shift + S. Das Snipping-Tool öffnet sich und Sie können den gewünschten Bereich auswählen (Abb. 2).

## Anwendungsbeispiel: ästhetisch planen

Stellen Sie sich vor, Sie planen mit Ihrem Patienten ein neues Lächeln. Jedes

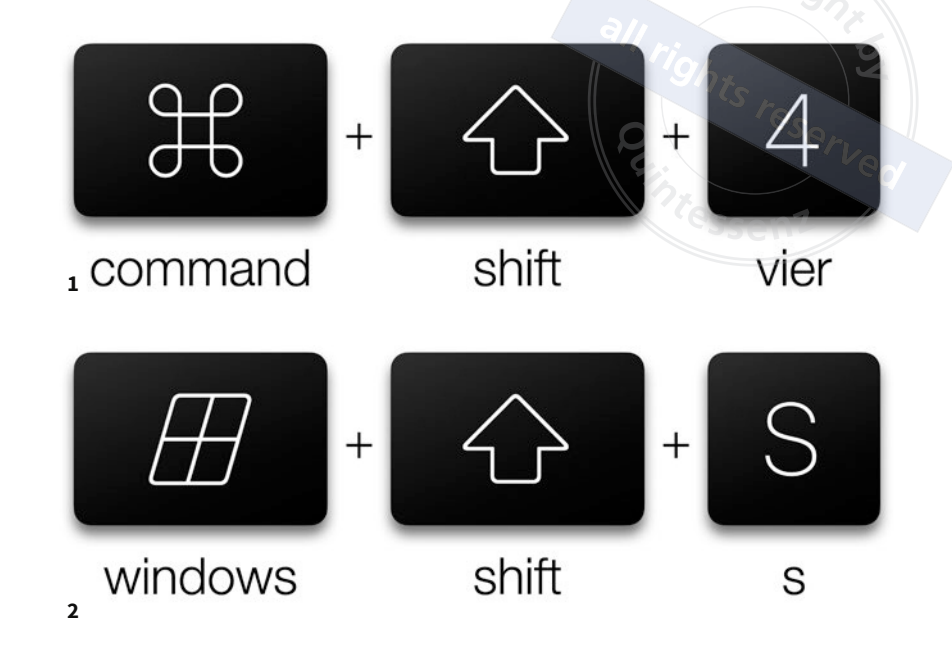

**Abb. 1** Tastenkombination für einen Screenshot bei Mac-Rechnern. **Abb. 2** Tastenkombination für einen Screenshot für Rechner, die mit dem Betriebssystem Windows laufen.

Mal, wenn der Patient Feedback gibt, machen Sie einfach einen Screenshot. Diese Screenshots dienen dann als wertvolle Informationsquelle für den Zahntechniker – sie zeigen genau, was der Patient als gut oder schlecht empfunden hat. Das spart nicht nur Zeit, sondern macht die Kommunikation und Planung wesentlich effizienter und präziser.

# Fazit

Screenshots sind ein einfaches, aber mächtiges Werkzeug in der digitalen Zahnmedizin. Sie ermöglichen das schnelle Erfassen, Speichern und Weitergeben von Informationen, unabhängig von der verwendeten Software. Die Möglichkeit, diese visuellen Informationen einfach und effizient zu nutzen, ist ein entscheidender Schritt zur Verbesserung der Behandlungsqualität und der Patientenzufriedenheit. Je einfacher der Prozess, desto häufiger wird er genutzt – und desto besser wird unsere Arbeit.

Entdecken Sie die Vielfalt und Einfachheit von Screenshots und nutzen Sie dieses Werkzeug, um Ihre zahnärztliche Praxis weiter zu verbessern. Willkommen in der Welt der einfachen Lösungen von "Tips from the Rocket Dentist"!.

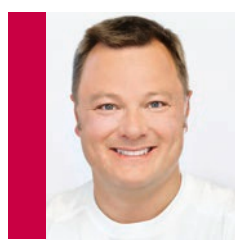

**Dr. Sebastian Horvath** Korrespondenzadresse Praxis für Zahnheilkunde Bahnhofstraße 24 79798 Jestetten E-Mail: kontakt@drhorvath.de